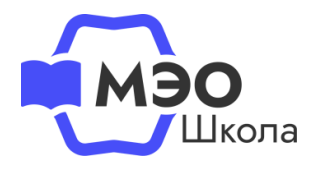

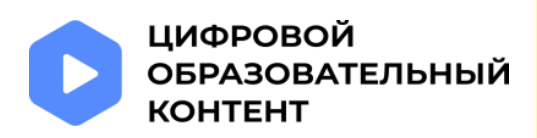

# Инструкция для родителей (законных представителей) учеников младше 18 лет

## «Обновление данных в личном кабинете на сайте educont.ru для корректной настройки доступа к МЭО в текущем учебном году»

С текущего учебного года родитель (законный представитель) должен обязательно создать отдельную учетную запись для ребенка через свой аккаунт. Доступ к цифровому образовательному контенту под аккаунтом родителя закрыт -Вы можете только видеть перечень образовательных платформ. Активация бесплатного контента доступна в личном кабинете ребенка.

## Актуализируйте данные о ребенке

#### Если в прошлом году Вы не создавали учетную запись ребенка

Авторизуйтесь в личном кабинете на сайте educont.ru как родитель. В разделе «Мои дети» Вы увидите сообщение о необходимости обновить или подтвердить данные об обучении вашего ребенка. Перейдите по кнопке «Редактировать данные».

| 1 Данные об обучении                                  |  |
|-------------------------------------------------------|--|
| Поздравляем с началом нового учебного года!           |  |
| Необходимо обновить/подтвердить<br>данные об обучении |  |
| Редактировать данные                                  |  |
|                                                       |  |

Обновите информацию о ребенке, добавьте дату рождения

| Фамилия            |                 |  |
|--------------------|-----------------|--|
| Иванов             |                 |  |
| Имя                | Отчество        |  |
| Иван               | Иванович        |  |
| Обязательное поле  |                 |  |
| Возраст должен быт | ъ больше 6 лет  |  |
| Возраст должен быт | ъ меньше 18 лет |  |
|                    |                 |  |

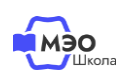

1

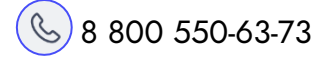

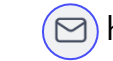

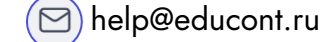

Проверьте, правильно ли указано наименование образовательной организации и класс ребенка. Если необходимо, исправьте данные и нажмите «Сохранить».

| ) Среднее проф                      | ессиональное обра                        | зовательное учрежд                           | ение        |
|-------------------------------------|------------------------------------------|----------------------------------------------|-------------|
| Общеобразователи<br>188671, Ленингр | ьное учреждение<br>радская обл, Всеволя  | ожский р-н, гп Рахья                         | , ул Сева Q |
| (i) При измен<br>потребует          | ении образовательн<br>ся подтверждение с | ной организации вам<br>от педагога<br>Литера |             |
| Класс<br>11                         | $\sim$                                   | A                                            | $\sim$      |

Теперь необходимо создать учетную запись ребенка. В Личном кабинете в разделе «Аккаунт ребенка» нажмите на кнопку «Создать учетную запись».

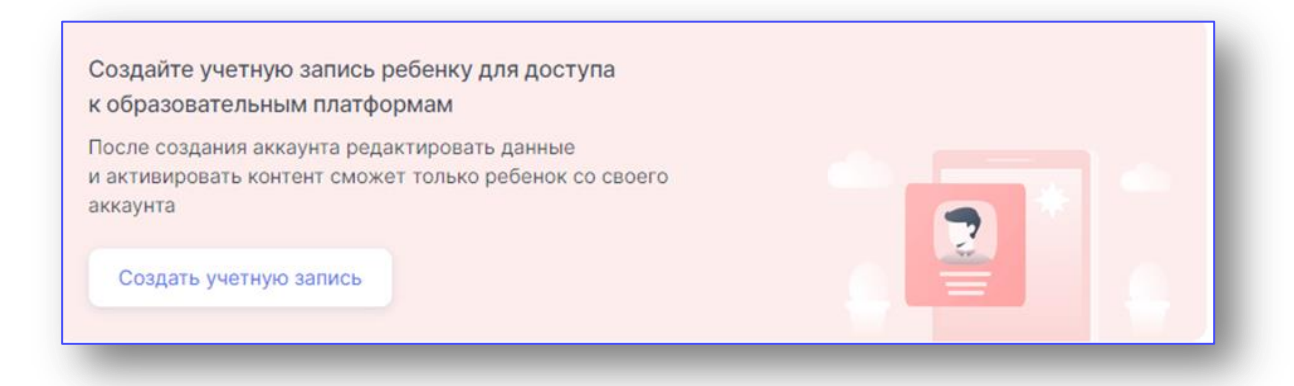

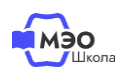

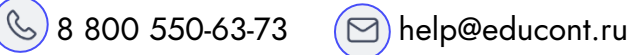

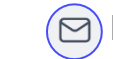

3

| 74   | етная запись                                                                                        |   |
|------|----------------------------------------------------------------------------------------------------|---|
| ля г | юльзователя: Иванова Елена Сергеевна                                                                |   |
|      | Учетная запись                                                                                      |   |
|      | Логин<br>Ivanova_EC                                                                                 |   |
|      | Пароль должен содержать:                                                                            |   |
|      | • От 6 до 64 символов                                                                               |   |
|      | <ul> <li>Минимум 1 заглавную</li> <li>1 сторинис билон постинение соформате (с. т. А. 7)</li> </ul> |   |
|      | <ul> <li>и тетрочную букву латинского алфавита (а-2, A-2)</li> <li>Минимум 1 цифру</li> </ul>       |   |
|      | Допустимые специальные символы:<br>! @ # \$ % ^ & * () _ + = ; : , ./ ?   ` ~ [] { }                |   |
|      | Пароль                                                                                              | ۲ |
|      | Повторите пароль                                                                                    | ۲ |

Ребенок должен авторизоваться в личном кабинете на сайте educont.ru с логином и паролем, которые Вы для него создали. В первый раз лучше пройти этот путь вместе с ребенком.

Нажмите кнопку «Зарегистрироваться».

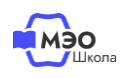

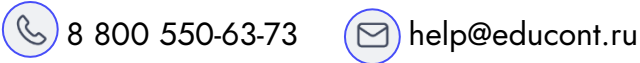

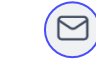

#### Если в прошлом году Вы создавали учетную запись ребенка

Проверьте, правильно ли указано наименование образовательной организации и класс ребенка. Если необходимо, исправьте данные и нажмите «Сохранить».

| Общеобразоват Общеобразоват Среднее профессионности странити странити стран | ельное учрежден<br>ссиональное обра  | ие<br>зовательное учреждение       |        |
|----------------------------------------------------------------------------------------------------|--------------------------------------|------------------------------------|--------|
| Общеобразовательн<br>188671, Ленинград                                                                                                    | ое учреждение<br>аская обл, Всевол   | ожский р-н, гп Рахья, ул Сева      | Q      |
| і При изменен<br>потребуется                                                                                                    | нии образовательн<br>подтверждение о | ной организации вам<br>от педагога |        |
|                                                                                                    |                                      | Литера                             | $\sim$ |
| Класс<br>11                                                                                                    | ~                                    | A                                  |        |

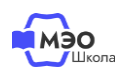

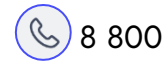

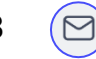

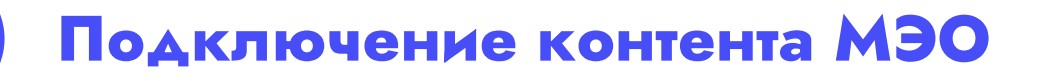

Вместе с ребенком в его Личном кабинете в разделе «Образовательные платформы» нажмите кнопку «Активировать контент» напротив МЭО.

| <ul> <li>1С:Урок</li> </ul>   | Активировать контент |
|-------------------------------|----------------------|
| - ГлобалЛаб                   | Активировать контент |
| • ИИТ. Интеллектуальная школа | Активировать контент |
| • M90                         | Активировать контент |

В открывшемся окне ребенок должен нажать кнопку «Войти через educont.ru».

|    | мобильное<br>электроиное<br>образование  | <b>Эк</b> ) Участник |
|----|------------------------------------------|----------------------|
| Bx | од                                       |                      |
|    | войти через ерисонт.ru<br>Резервный вход |                      |

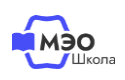

2

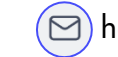

Затем выбрать аккаунт для входа.

| AD I U U U S A I U A I U A I U A A U A A U U A U A U |
|------------------------------------------------------|
|                                                      |
| через свой аккаунт. Как создать аккаунт?             |
| Иванова Елена Сергеевна Обучающийся                  |
|                                                      |
|                                                      |

Теперь нужно указать email для уведомлений с платформы МЭО. Рекомендуем добавить адрес электронной почты родителя. Вы также можете указать здесь адрес электронной почты ребенка.

| Введит | e E-mail |  |
|--------|----------|--|
|        |          |  |
|        |          |  |
| _      |          |  |
|        | войти    |  |
|        |          |  |

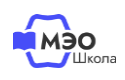

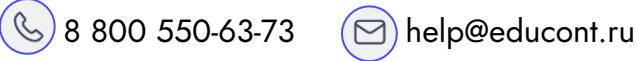

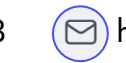

Вы будете перенаправлены на платформу МЭО. В **Библиотеке курсов** Вашему ребенку будут доступны все курсы в соответствии с классом, указанным при создании учетной записи ребенка на сайте <u>educont.ru</u>.

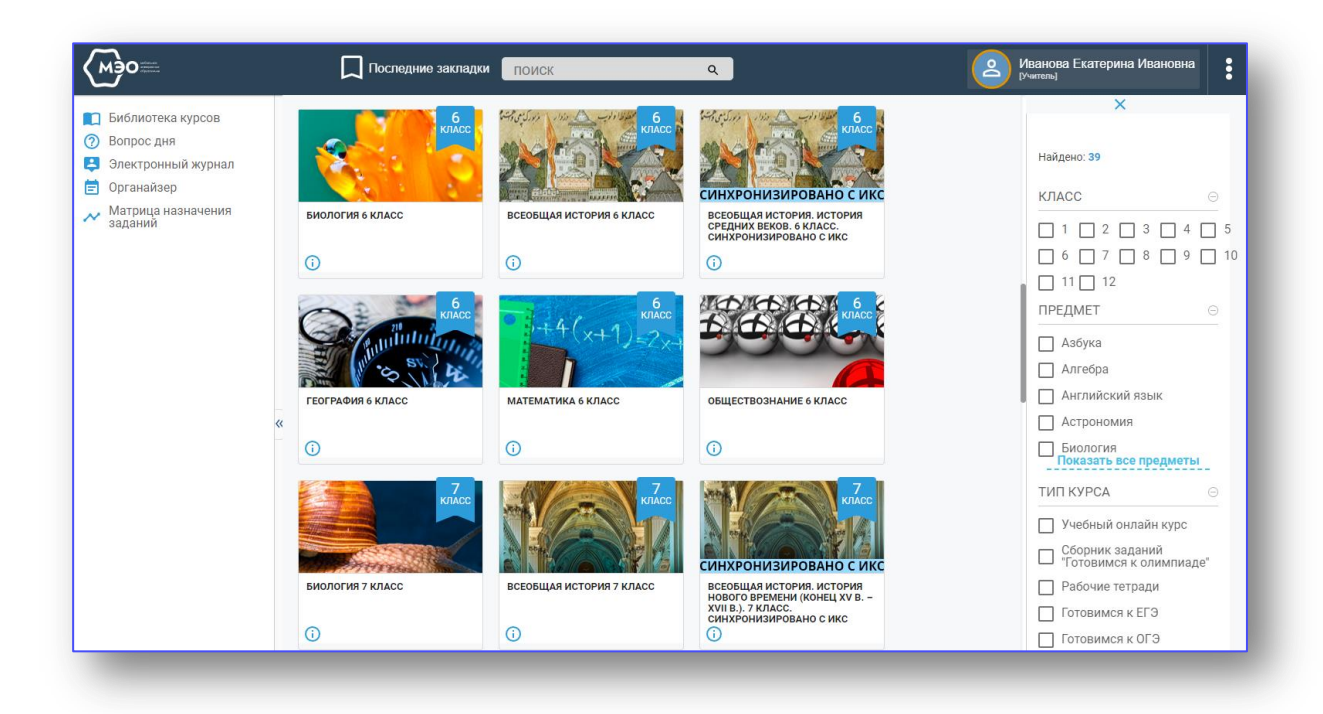

В дальнейшем для перехода к курсам МЭО Вы можете воспользоваться ссылкой <u>https://sso.mob-edu.ru/</u>.

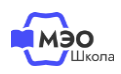

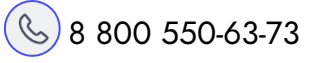

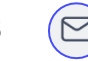

### Техническая поддержка МЭО

### tech-support@mob-edu.ru

Для вызова интерактивного помощника МЭО нажмите на знак вопроса в правом нижнем углу личного кабинета на платформе.

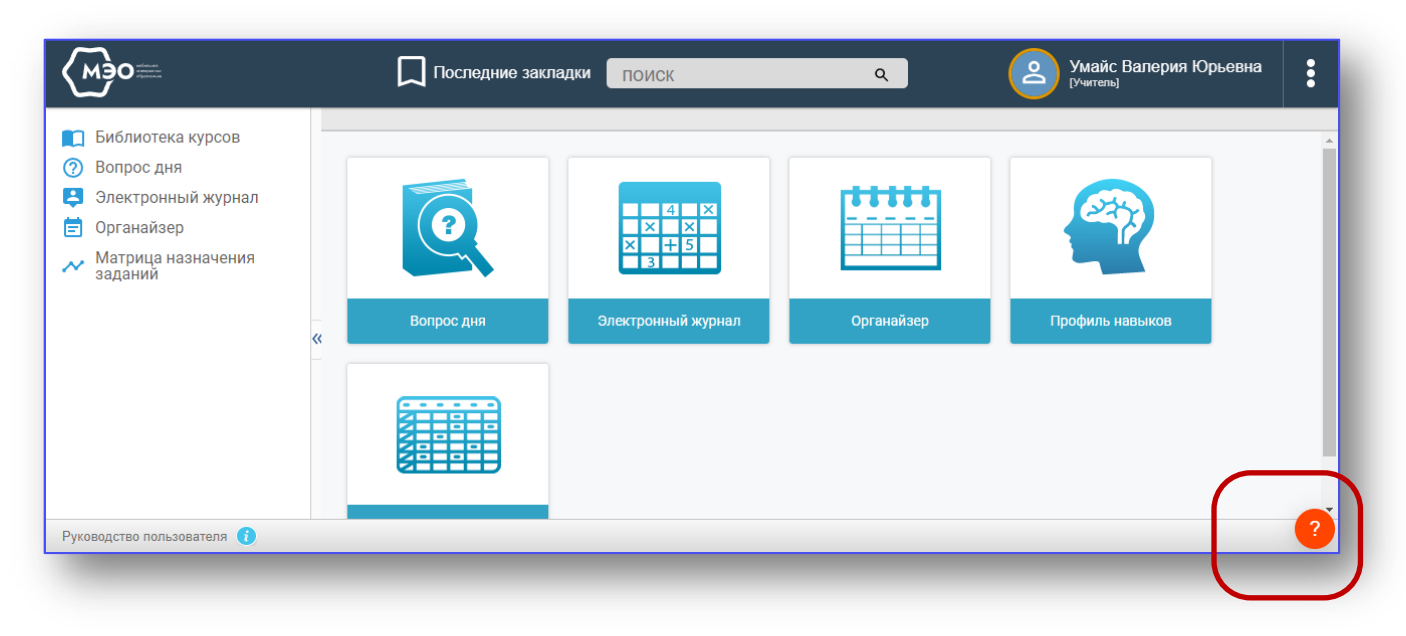

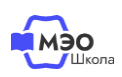

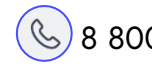

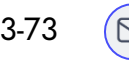